## Installazione delle stampanti pubbliche Xerox AltaLink B8170 su sistemi Windows 11 a 64 bit

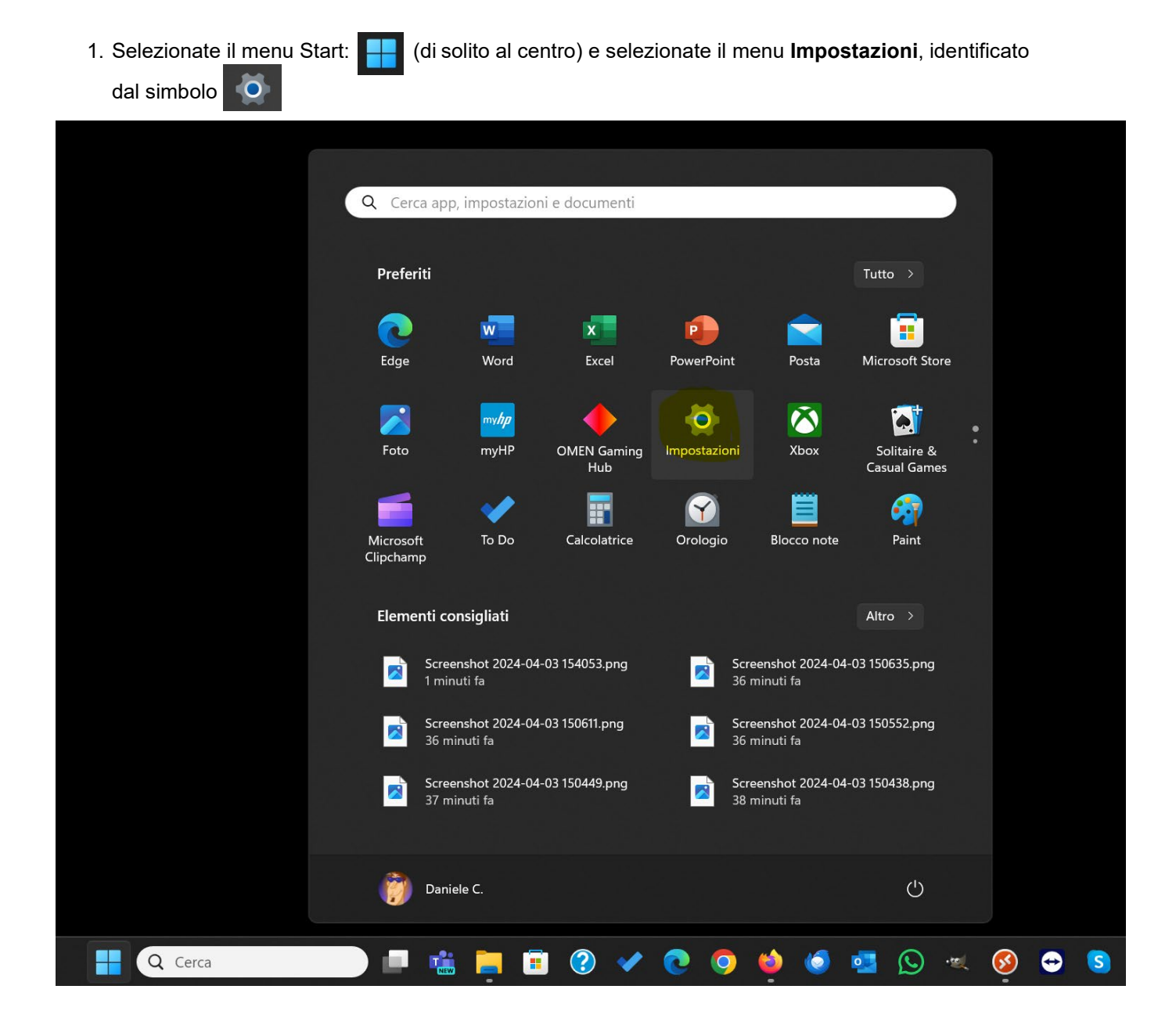

- 2. Assicurarsi di aver scaricato il driver dal sito del SICR: https://www.roma1.infn.it/servizi/sicr/stampanti.html
- 3. Decomprimete il file .zip che avete scaricato e in automatico verrà creata una directory con lo stesso nome del file:

| C:\Users\danym\OneDrive - Is × +                                     |                                      |               |                  |                    | —          |            |
|----------------------------------------------------------------------|--------------------------------------|---------------|------------------|--------------------|------------|------------|
| $\leftarrow$ $\rightarrow$ $\uparrow$ $\bigcirc$ $\bigcirc$ OneDrive | > ··· INFN > STAMPANTI XEROX > ITA   | > Windows     | ; >              | Cerca in Windo     | ows        | Q          |
| ① Nuovo ~ 从 ① ① ④                                                    | 🖻 🛍 🛝 Ordina - 🗮 Visualizza -        | 🐻 Estrai tutt |                  |                    |            | 📑 Dettagli |
| A Home                                                               | Nome                                 | Stato         | Ultima modifica  | Tipo               | Dimensione |            |
| 🔀 Galleria                                                           | AltaLinkB81xx_7.146.0.0_PS_x64       | $\odot$       | 03/04/2024 15:52 | Cartella di file   |            |            |
| > 🔷 OneDrive - Istituto Nazionale di Fisica Nucleare                 | = AltaLinkB81xx_7.146.0.0_PS_x64.zip | $\odot$       | 03/04/2024 14:22 | Cartella compressa | 5.490 KB   |            |
|                                                                      |                                      |               |                  |                    |            |            |
| 🗖 Desktop 🔹 🖈                                                        |                                      |               |                  |                    |            |            |
| 🛓 Download 🔹 🖈                                                       |                                      |               |                  |                    |            |            |
| 🔁 Immagini 🛛 🖈                                                       |                                      |               |                  |                    |            |            |
| 🚱 Musica 🛷                                                           |                                      |               |                  |                    |            |            |
| 🔰 Video 🛷                                                            |                                      |               |                  |                    |            |            |
| l                                                                    |                                      |               |                  |                    |            |            |

4. Tornate al menu delle **Impostazioni**, come al punto 1, e selezionate **Bluetooth e dispositivi** e successivamente selezionare **Stampanti e scanner** 

| ← Impostazioni                                                 | -                                                                               |        |
|----------------------------------------------------------------|---------------------------------------------------------------------------------|--------|
| Daniele C.                                                     | Bluetooth e dispositivi                                                         |        |
| Trova un'impostazione Q                                        |                                                                                 |        |
| Home                                                           |                                                                                 |        |
| Sistema     Sistema     Sistema     Sistema                    |                                                                                 |        |
| Rete e Internet     Personalizzazione                          | Visualizza altri dispositivi                                                    |        |
| 📑 Арр                                                          | Bluetooth         Attivato                                                      |        |
| Account                                                        |                                                                                 |        |
| <ul> <li>Data/ora e Ingua</li> <li>Giochi</li> </ul>           | Dispositivi<br>Mouse, tastiera, penna, audio, schermi e dock, altri dispositivi | tivo > |
| <ul> <li>Accessibilità</li> <li>Privacy e sicurezza</li> </ul> | Stampanti e scanner<br>Preferenze, risoluzione dei problemi                     | >      |
| <ul> <li>Windows Update</li> </ul>                             | Dispositivi mobili<br>Accedi subito al dispositivo mobile dal PC                | >      |
|                                                                | O Videocamere<br>Videocamere connesse, impostazioni predefinite delle immagini  | >      |
|                                                                | D Mouse<br>Pulsanti, velocità puntatore del mouse, scorrimento                  | >      |
|                                                                | R Soglia tocco<br>Gesti, scorrimento, zoom, tocchi                              | >      |

5. Cliccare sul bottone Aggiungi dispositivo in alto a destra

| ← Impostazioni                                                 |                                                                                                    | - 0 ×                |
|----------------------------------------------------------------|----------------------------------------------------------------------------------------------------|----------------------|
| Daniele C.                                                     | Bluetooth e dispositivi > Stampanti e scanner                                                                              |                      |
| Trova un'impostazione Q                                        | Aggiungi una stampante o uno scanner                                                                                       | Aggiungi dispositivo |
| A Home                                                         | Adobe PDF                                                                                                    | >                    |
| Bluetooth e dispositivi                                        | Fax Fax                                                                                                    | >                    |
| <ul> <li>Rete e Internet</li> <li>Personalizzazione</li> </ul> | HP24C614 (HP PageWide Pro 477dw MFP)                                                                                       | >                    |
| <ul><li>App</li><li>Account</li></ul>                          | Microsoft Print to PDF                                                                                                    | >                    |
| <ul> <li>Data/ora e lingua</li> <li>Giochi</li> </ul>          | Microsoft XPS Document Writer                                                                                              | >                    |
| 🕇 Accessibilità                                                | OneNote (Desktop)                                                                                                    | >                    |
| <ul><li>Privacy e sicurezza</li><li>Windows Update</li></ul>   | Preferenze stampante                                                                                                    |                      |
|                                                                | Consenti a Windows di gestire la stampante predefinita                                                                     | Attivato             |
|                                                                | Scarica driver e software del dispositivo tramite connessioni a consumo<br>Potrebbero essere applicati addebiti per i dati | Attivato             |
|                                                                | Impostazioni correlate                                                                                                    |                      |
|                                                                | Proprietà server di stampa                                                                                                 | Ø                    |
|                                                                | Risoluzione dei problemi                                                                                                   | C                    |
|                                                                |                                                                                                    |                      |
|                                                                | ▲ Invia reedback                                                                                                    |                      |

6. Attendere finchè non appare la scritta **La stampante desiderata non è nell'elenco** e poi cliccare su **Aggiungi manualmente** 

| ← Impostazioni                                    |                                                                                                    | – 🗆 X                |
|---------------------------------------------------|----------------------------------------------------------------------------------------------------|----------------------|
| Daniele C.                                        | Bluetooth e dispositivi > Stampanti e scanner                                                                              |                      |
| Trova un'impostazione Q                           | Aggiungi una stampante o uno scanner                                                                                       | Aggiorna A           |
|                                                   | La stampante desiderata non è nell'elenco                                                                                  | Aggiungi manualmente |
| Sistema                                           | Adobe PDF                                                                                                    | >                    |
| Bluetooth e dispositivi                           |                                                                                                    |                      |
| Personalizzazione                                 | Fax                                                                                                    | <u> </u>             |
| App                                               | HP24C614 (HP PageWide Pro 477dw MFP)                                                                                       | >                    |
| <ul> <li>Data/ora e lingua</li> </ul>             | Microsoft Print to PDF                                                                                                    | >                    |
| <ul> <li>Giochi</li> <li>Accessibilità</li> </ul> | Microsoft XPS Document Writer                                                                                              | >                    |
| <ul> <li>Privacy e sicurezza</li> </ul>           | OneNote (Desktop)                                                                                                    | >                    |
| Windows Update                                    |                                                                                                    |                      |
|                                                   | Preferenze stampante                                                                                                    |                      |
|                                                   | Consenti a Windows di gestire la stampante predefinita                                                                     | Attivato             |
|                                                   | Scarica driver e software del dispositivo tramite connessioni a consumo<br>Potrebbero essere applicati addebiti per i dati | Attivato 💽           |
|                                                   | Impostazioni correlate                                                                                                    |                      |
|                                                   | Proprietà server di stampa                                                                                                 | C                    |
|                                                   | Risoluzione dei problemi                                                                                                   | Ø                    |
|                                                   | lnformazioni                                                                                                    |                      |

 Selezionate la scelta Seleziona una stampante condivisa in base al nome e scrivetene l'indirizzo nel formato: http://printserver.roma1.infn.it:631/printers/<nome\_stampante\_in\_minuscolo> (Isape nell'esempio); cliccate quindi su Avanti.

|              |                                                                                                | × |
|--------------|------------------------------------------------------------------------------------------------|---|
| $\leftarrow$ | ᡒ Aggiungi stampante                                                                           |   |
|              | Trova una stampante in base ad altre opzioni                                                   |   |
|              | 🗌 La stampante non è recente. Serve assistenza per trovarla.                                   |   |
|              | Seleziona una stampante condivisa in base al nome                                              |   |
|              | http://printserver.roma1.infn.it:631/printers/Isape Sfoglia                                    |   |
|              | Esempio: \\nomecomputer\nomestampante o<br>http://nomecomputer/printers/nomestampante/.printer |   |
|              | O Aggiungi una stampante utilizzando un indirizzo IP o un nome host                            |   |
|              | O Aggiungi una stampante Bluetooth, wireless o individuabile in rete                           |   |
|              | 🔵 Aggiungi stampante locale o di rete con impostazioni manuali                                 |   |
|              |                                                                                                |   |
|              |                                                                                                |   |
|              | Avanti Annull                                                                                  | a |

8. Apparirà la finestra Installazione guidata stampante e poi cliccare sul pulsante Disco driver...

| ÷ | ᡒ Aggiungi stampante                                             | 2                                                                                           |                                                                      |                                                           |                                              | ×                       |
|---|------------------------------------------------------------------|---------------------------------------------------------------------------------------------|----------------------------------------------------------------------|-----------------------------------------------------------|----------------------------------------------|-------------------------|
|   | Trova una stampa                                                 | nte in base ad altre o                                                                      | ozioni                                                               |                                                           |                                              |                         |
|   | O La stampant Installa                                           | zione stampante di Windows                                                                  |                                                                      | ×                                                         |                                              |                         |
|   | • Seleziona un Conr                                              | nessione a                                                                                  |                                                                      |                                                           |                                              |                         |
|   | http://p http                                                    | Installazione guidata stampa                                                                | nte                                                                  |                                                           | ?                                            | ×                       |
|   | Esempio:<br>http://no                                            | Scegliere produttore<br>fornito un disco di insi<br>nell'elenco, consultare<br>compatibile. | e modello della stan<br>tallazione, scegliere<br>e la documentazione | npante. Se con l<br>Disco driver. Se<br>e per individuare | a stampante é<br>la stampante<br>una stampan | è stato<br>non è<br>ite |
|   | <ul> <li>Aggiungi una stam</li> <li>Aggiungi stampant</li> </ul> | Produttore<br>Adobe<br>Generic<br>hp<br>Microsoft<br>TeamViewer<br>Xeroy                    | Stampanti                                                            | Converter                                                 |                                              |                         |
|   |                                                                  | Driver con firma digitale.<br>Informazioni sulla firma del                                  | <u>driver</u> Winc                                                   | lows Update                                               | Disco driv                                   | er                      |
|   |                                                                  |                                                                                             |                                                                      | ОК                                                        | Ann                                          | ulla                    |

9. Nella finestra Installazione da disco premete Sfoglia...

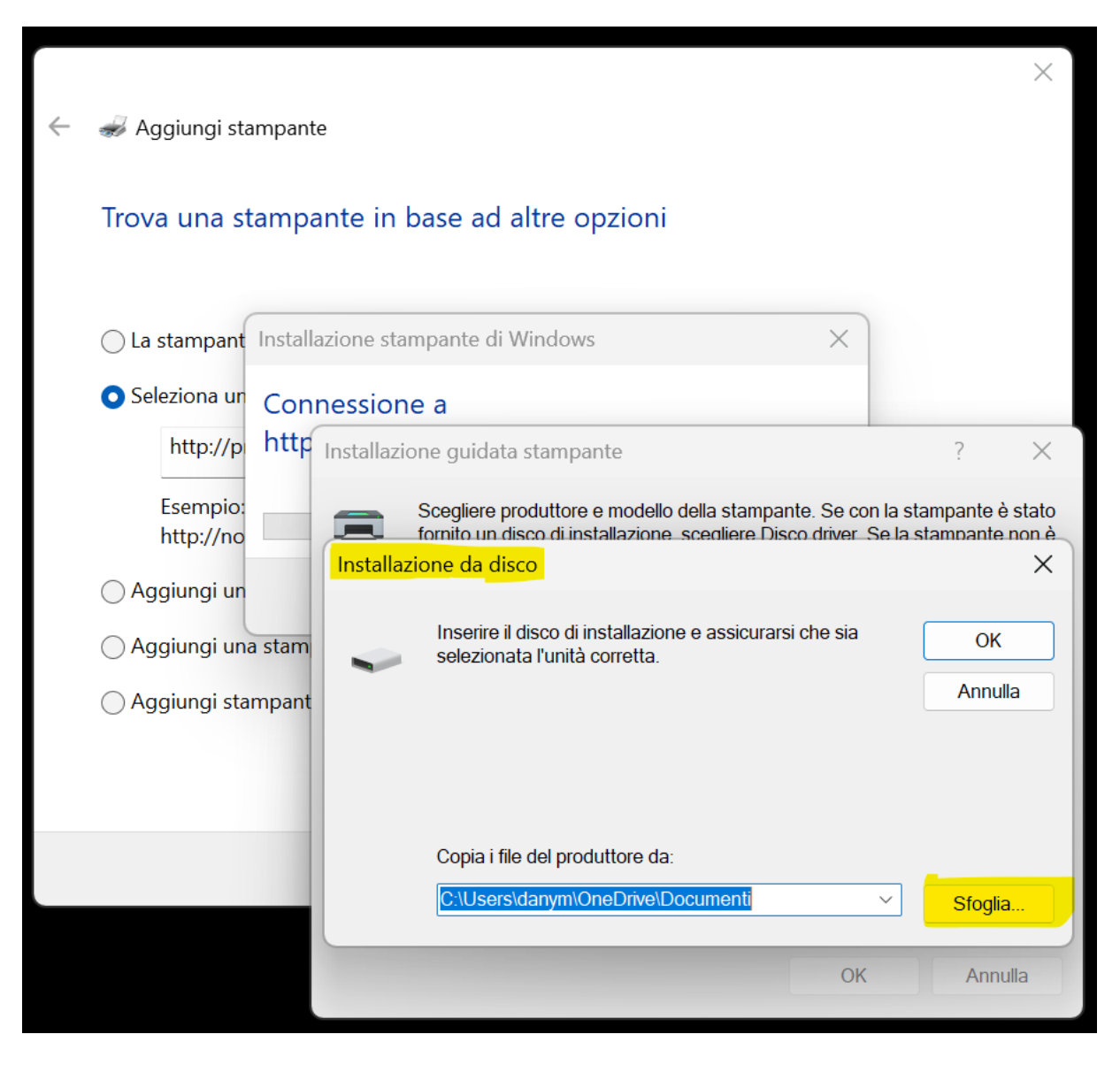

10. Selezionate la cartella che avete decompresso al punto 3, aprite le sottocartelle fin quando trovata la cartella AltaLinkB81xx\_<versione del driver>: come in figura e cliccate su Apri.

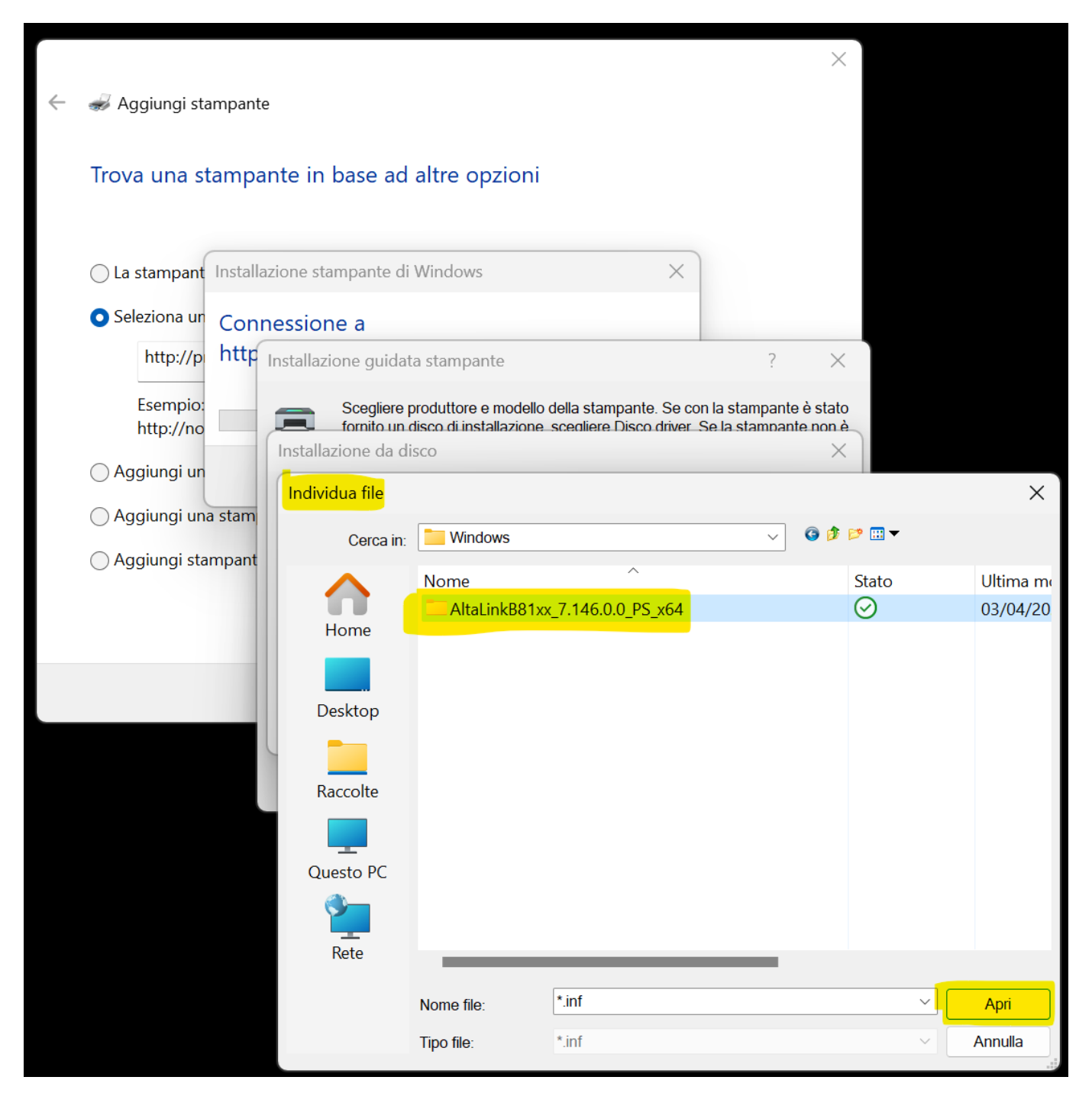

## 11. Selezionate il file XeroxAltaLinkB81xx\_PS.inf e premete su Apri.

|                                      |                                                                                                    |                               |                                                                                                    |                                                                                                    | $\times$                                                                                                    |                                                                                                    |
|--------------------------------------|----------------------------------------------------------------------------------------------------|-------------------------------|----------------------------------------------------------------------------------------------------|----------------------------------------------------------------------------------------------------|----------------------------------------------------------------------------------------------------|----------------------------------------------------------------------------------------------------|
| ᡒ Aggiungi stampa                    | ante                                                                                                    |                               |                                                                                                    |                                                                                                    |                                                                                                    |                                                                                                    |
| _                                    |                                                                                                    |                               |                                                                                                    |                                                                                                    |                                                                                                    |                                                                                                    |
| Trova una stam                       | ipante in base ad                                                                                                    | altre opzior                  | ni                                                                                                    |                                                                                                    |                                                                                                    |                                                                                                    |
| _                                    |                                                                                                    |                               |                                                                                                    | _                                                                                                    |                                                                                                    |                                                                                                    |
| ◯ La stampant Inst                   | tallazione stampante di                                                                                                    | Windows                       |                                                                                                    | ×                                                                                                    |                                                                                                    |                                                                                                    |
| • Seleziona un Co                    | onnessione a                                                                                                    |                               |                                                                                                    |                                                                                                    |                                                                                                    |                                                                                                    |
| http://p ht                          | tp Installazione guidat                                                                                                    | a stampante                   |                                                                                                    | ?                                                                                                    | $\times$                                                                                                    |                                                                                                    |
| Esempio:                             | Scegliere p                                                                                                    | produttore e mode             | llo della stampante. S                                                                                                    | e con la stampante                                                                                                    | è stato                                                                                                    |                                                                                                    |
| http://no                            | Installazione da di                                                                                                    | sco dunstaliazion<br>sco      | ne scedilere Disco dr                                                                                                    | iver. Se la stampanti                                                                                                    | ×                                                                                                    |                                                                                                    |
| () Aggiungi un                       | Individua file                                                                                                    |                               |                                                                                                    |                                                                                                    |                                                                                                    | ×                                                                                                    |
| <ul> <li>Aggiungi una sta</li> </ul> | im<br>Cerca in:                                                                                                    | AltaLinkB81                   | xx_7.146.0.0_PS_x64                                                                                                    | 4 ~                                                                                                    | G 🌶 📂 🖽 🔻                                                                                                    |                                                                                                    |
| <ul> <li>Aggiungi stampa</li> </ul>  | ant                                                                                                    | Nome                          | ^                                                                                                    |                                                                                                    | Stato                                                                                                    | Ultima me                                                                                                    |
|                                      | Home                                                                                                    | x64                           | ink DQ 1 ver DC inf                                                                                                    |                                                                                                    | $\odot$                                                                                                    | 21/11/20                                                                                                    |
|                                      |                                                                                                    |                               |                                                                                                    |                                                                                                    | $\odot$                                                                                                    | 21/11/20                                                                                                    |
|                                      | Desktop                                                                                                    |                               |                                                                                                    |                                                                                                    |                                                                                                    |                                                                                                    |
|                                      |                                                                                                    |                               |                                                                                                    |                                                                                                    |                                                                                                    |                                                                                                    |
|                                      | Raccolte                                                                                                    |                               |                                                                                                    |                                                                                                    |                                                                                                    |                                                                                                    |
|                                      |                                                                                                    |                               |                                                                                                    |                                                                                                    |                                                                                                    |                                                                                                    |
|                                      | Questo PC                                                                                                    |                               |                                                                                                    |                                                                                                    |                                                                                                    |                                                                                                    |
|                                      | <b>*</b>                                                                                                    |                               |                                                                                                    |                                                                                                    |                                                                                                    |                                                                                                    |
|                                      | Rete                                                                                                    | _                             |                                                                                                    |                                                                                                    |                                                                                                    |                                                                                                    |
|                                      |                                                                                                    | Nome file:                    | XeroxAltaLinkB8                                                                                                    | 1xx_PS.inf                                                                                                    |                                                                                                    | ~ Apri                                                                                                    |
|                                      |                                                                                                    | Tipo file:                    | *.inf                                                                                                    |                                                                                                    |                                                                                                    | Annulla                                                                                                    |
|                                      | <ul> <li>Aggiungi stamp</li> <li>Trova una stam</li> <li>La stampant Inst</li> <li>Seleziona un<br/>http://p</li> <li>Aggiungi un</li> <li>Aggiungi una sta</li> <li>Aggiungi stampa</li> </ul> | Aggiungi stampante in base ad | <ul> <li>Aggiungi stampante</li> <li>La stampant</li> <li>Installazione stampante di Windows</li> <li>Seleziona ur</li> <li>Aggiungi un</li> <li>Aggiungi una stam</li> <li>Aggiungi stampant</li> <li>Aggiungi stampant</li> <li>Marcolte</li> <li>Mome</li> <li>Marcolte</li> <li>Mome</li> <li>Marcolte</li> <li>Mome</li> <li>Marcolte</li> <li>Mome</li> <li>Marcolte</li> <li>Mome</li> <li>Marcolte</li> <li>Mome</li> <li>Mome</li></ul> | Aggiungi stampante Installazione stampante di Windows Seleziona un connessione a http://p http://p http://n Scegliere produttore e modello della stampante. S Segliungi un atsam Aggiungi un astam Aggiungi stampant Cerca in: AttaLinkB8 1xx_7 146 0.0_PS_K6 Home Scegliere produttore e modello della stampante. S Scegliere produttore e modello della stampante. S Scegliere produttore e modello della stampante. S Scegliere produttore e modello della stampante. S Scegliere produttore e modello della stampante. S Scegliere produttore e modello della stampante. S Scegliere produttore e modello della stampante. S Scegliere produttore e modello della stampante. S Scegliere produttore e modello della stampante. S Scegliere produttore e modello della stampante. S Scegliere produttore e modello della stampante. S Guesto PC Questo PC Rete Nome file: XeroxAltaLinkB8 Tipo file: inf | Aggiungi stampante  Trova una stampante in base ad altre opzioni  La stampant Seleziona u  Connessione a  http://p  Esempior  Aggiungi una stam Aggiungi una stam Aggiungi stampant Cerca in: AltaLinkB81xx_7146.0.PS_x64  Concesto PC  Cuesto PC  Cuesto PC | Aggiungi stampante Trova una stampante in base ad altre opzioni  La stampan Installazione stampante di Windows Seleziona u  http://p  Secgliere produttore e modello della stampante. Se con la stampante è stato Installazione da disco Installazione da disco Installazione da di |

## 12. Premete OK per confermare la scelta.

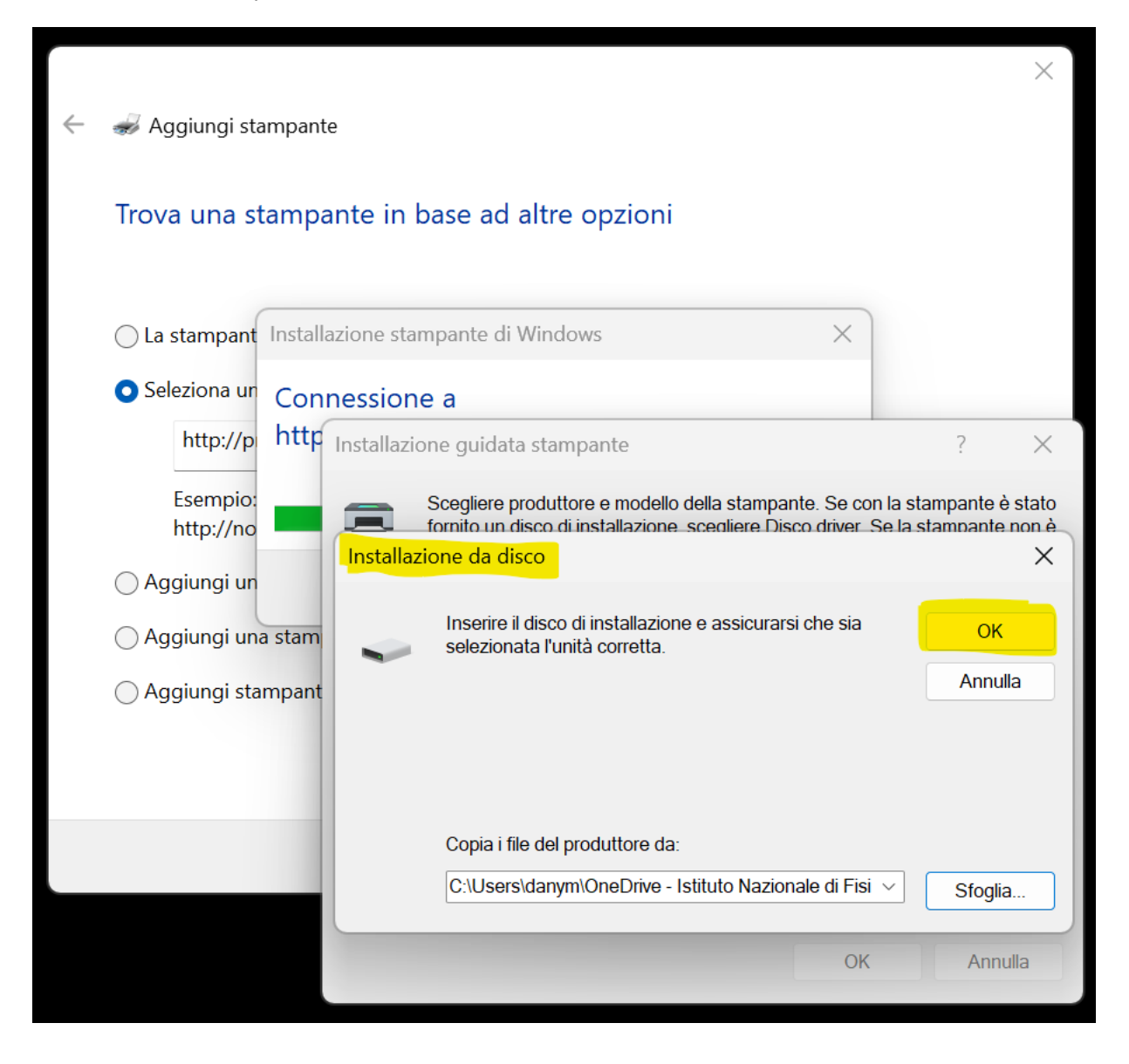

13. Scorrete l'elenco verso il basso fino a trovare **Xerox AltaLink B8170 V4 PS**, selezionate questa voce e premete **OK**.

|              |                       |                                  |                                                                                                    |                                                                   |                                               | ×                                 |                     |
|--------------|-----------------------|----------------------------------|----------------------------------------------------------------------------------------------------|-------------------------------------------------------------------|-----------------------------------------------|-----------------------------------|---------------------|
| $\leftarrow$ | 🥪 Aggiungi stam       | npante                           |                                                                                                    |                                                                   |                                               |                                   |                     |
|              | Trova una sta         | impante ii                       | n base ad altre opzioni                                                                                                    |                                                                   |                                               |                                   |                     |
|              | La stampant           | nstallazione s                   | stampante di Windows                                                                                                    | ×                                                                 |                                               |                                   |                     |
|              | O Seleziona un        | Connessio                        | one a                                                                                                    |                                                                   |                                               | _                                 |                     |
|              | http://p              | http Installa                    | azione guidata stampante                                                                                                    |                                                                   | ?                                             | ×                                 |                     |
|              | Esempio:<br>http://no | =                                | Scegliere produttore e modello della stam<br>fornito un disco di installazione, scegliere<br>Installazione guidata stampante | ipante. Se con la s<br>Disco driver. Se la                        | stampante<br>stampante                        | è stato<br>e non è<br>?           | ×                   |
|              | Aggiungi una s        | stam<br>Prod<br>Ado<br>Gen<br>hp | Scegliere produttore e modello de fornito un disco di installazione, se nell'elenco, consultare la docume compatibile.       | ella stampante. Se<br>cegliere Disco drive<br>ntazione per indivi | e con la star<br>er. Se la sta<br>duare una : | mpante è<br>ampante i<br>stampant | stato<br>non è<br>e |
|              |                       | Micro<br>Tear<br>Xero            | Stampanti<br>Xerox AltaLink B8145 V4 PS<br>Xerox AltaLink B8155 V4 PS<br>Xerox AltaLink B8170 V4 PS                          |                                                                   |                                               |                                   |                     |
|              |                       |                                  | Driver con firma digitale.<br>Informazioni sulla firma del driver                                                            | Windows Upda                                                      | ite D                                         | isco drive                        | r                   |
|              |                       |                                  |                                                                                                    |                                                                   | ОК                                            | Annu                              | lla                 |

14. Il driver è stato installato, premete su Avanti.

| ← | 🛹 Aggiungi stampar                                                   | nte                                                  | $\times$ |  |  |  |
|---|----------------------------------------------------------------------|------------------------------------------------------|----------|--|--|--|
|   |                                                                      |                                                      |          |  |  |  |
|   | Aggiunta di Isape su http://printserver.roma1.infn.it:631 completata |                                                      |          |  |  |  |
|   | Nome stampante:                                                      | lsape su http://printserver.roma1.infn.it:631        |          |  |  |  |
|   | La stampante è stata i                                               | installata con il driver Xerox AltaLink B8170 V4 PS. |          |  |  |  |
|   |                                                                      | Avanti Annu                                          | lla      |  |  |  |

15. Selezionate Fine per terminare l'installazione.

|              |                                                                                                    | × |
|--------------|----------------------------------------------------------------------------------------------------|---|
| $\leftarrow$ | ᡒ Aggiungi stampante                                                                                                    |   |
|              | Aggiunta di Isape su http://printserver.roma1.infn.it:631 completata                                                                                               |   |
|              | Per verificare se la stampante funziona correttamente o per ottenere informazioni sulla risoluzione<br>dei problemi della stampante, stampare una pagina di prova. |   |
|              | Stampa pagina di prova                                                                                                    |   |
|              |                                                                                                    |   |
|              |                                                                                                    |   |
|              |                                                                                                    |   |
|              |                                                                                                    |   |
|              |                                                                                                    |   |
|              | Fine Annulla                                                                                                    |   |

16. Ora nel menu **Stampanti e scanner** potete trovare la nuova coda di stampa; cliccare sulla nuova stampante per configurare le opzioni

| ← Impostazioni                                               |                                                                                                    | - 🗆 X                |
|--------------------------------------------------------------|----------------------------------------------------------------------------------------------------|----------------------|
| Daniele C.                                                   | Bluetooth e dispositivi > Stampanti e scanner                                                                              |                      |
| Trova un'impostazione Q                                      | Aggiungi una stampante o uno scanner                                                                                       | Aggiungi dispositivo |
| Home                                                         | Adobe PDF                                                                                                    | >                    |
| Bluetooth e dispositivi                                      | Fax                                                                                                    | >                    |
| <ul><li>Rete e Internet</li><li>Personalizzazione</li></ul>  | HP24C614 (HP PageWide Pro 477dw MFP)                                                                                       | >                    |
| 📑 App<br>💄 Account                                           | Isape su http://printserver.roma1.infn.it.631                                                                              | >                    |
| Data/ora e lingua                                            | Microsoft Print to PDF                                                                                                    | >                    |
| <ul> <li>Accessibilità</li> </ul>                            | Microsoft XPS Document Writer                                                                                              | >                    |
| <ul><li>Privacy e sicurezza</li><li>Windows Update</li></ul> | OneNote (Desktop)                                                                                                    | >                    |
|                                                              | Preferenze stampante                                                                                                    |                      |
|                                                              | Consenti a Windows di gestire la stampante predefinita                                                                     | Attivato             |
|                                                              | Scarica driver e software del dispositivo tramite connessioni a consumo<br>Potrebbero essere applicati addebiti per i dati | Attivato             |
|                                                              | Impostazioni correlate                                                                                                    |                      |
|                                                              | Proprietà server di stampa                                                                                                 | Ø                    |
|                                                              | Risoluzione dei problemi                                                                                                   | ß                    |
|                                                              |                                                                                                    |                      |

## 17. Cliccare su **Proprietà stampante**

| ← Impostazioni                                                 |                                                                                              | - 0 ×   |
|----------------------------------------------------------------|----------------------------------------------------------------------------------------------|---------|
| Daniele C.                                                     | $\cdots$ > Isape su http://printserver.roma1.infn.it:631                                     |         |
| Trova un'impostazione Q                                        | Isape su http://printserver.roma1.infn.it:631 Stato stampante: Inattiva                      | Rimuovi |
| Home                                                           | Impostazioni stampante                                                                       |         |
| Bluetooth e dispositivi           Rete e Internet              | Apri coda di stampa                                                                          | Ø       |
| Personalizzazione                                              | Stampa pagina di prova                                                                       | C       |
| Left App                                                       | Esegui lo strumento di risoluzione dei problemi                                              | Ø       |
| <ul> <li>Data/ora e lingua</li> <li>Giochi</li> </ul>          | Proprietà stampante                                                                          | Ø       |
| <ul> <li>Accessibilità</li> <li>Privacy e sicurezza</li> </ul> | Preferenze stampa<br>Orientamento, ordine di pagina, pagine per foglio, bordi, origine carta | Ø       |
| Windows Update                                                 | Proprietà hardware                                                                           | Ø       |
|                                                                | Altre impostazioni di dispositivi e stampanti                                                | C       |
|                                                                | R Informazioni                                                                               |         |

18. Cliccare sul tab Impostazione dispositivo e impostare il campo Vassoi carta con il valore

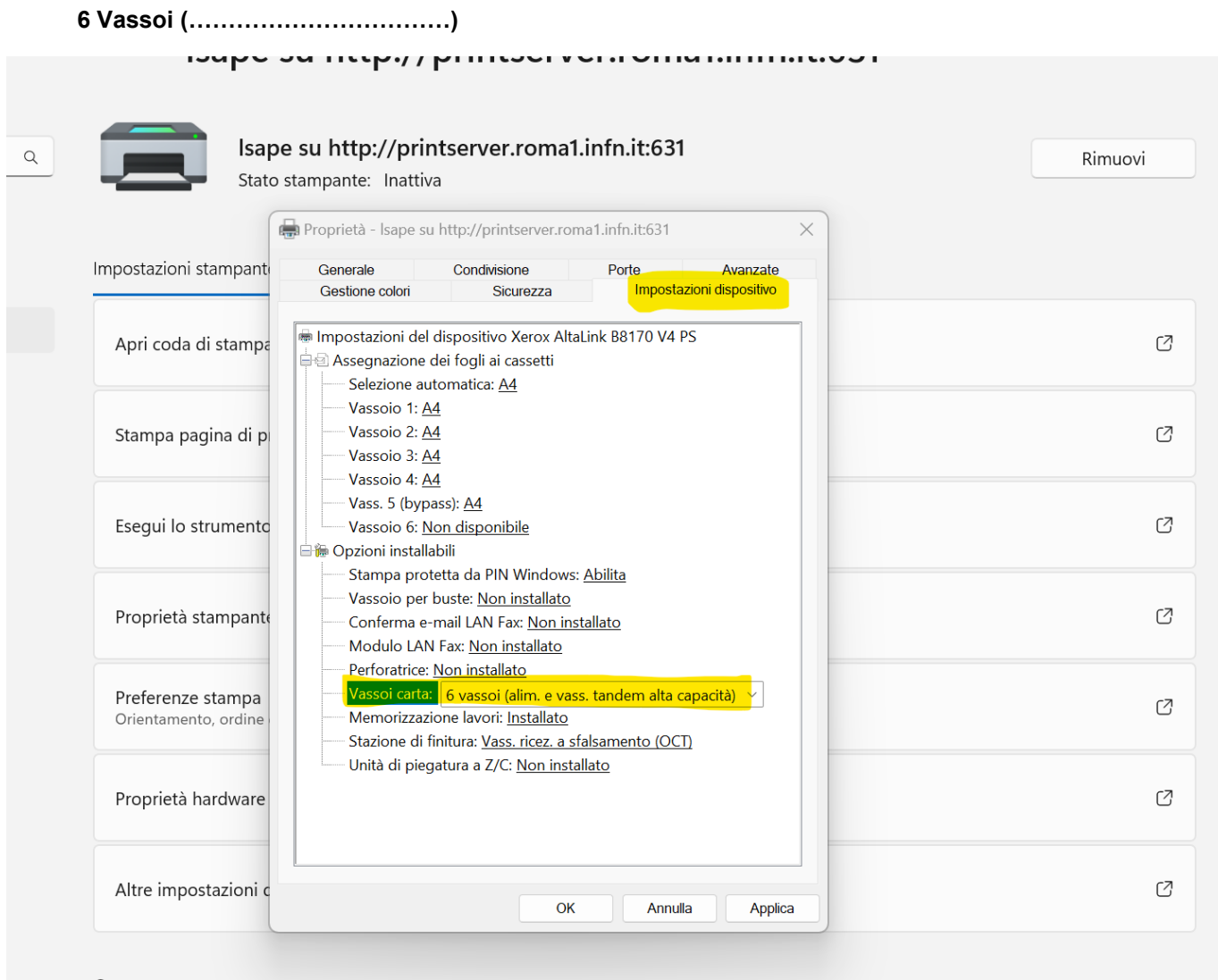

**a** Informazioni

19. Successivamente impostare il campo **Vassoio 6** con il valore **A4** e cliccare sul bottone **Applica** e dopo sul bottone **OK**.

La stampante ora è pronta e configurata

| Stato                                     | stampante: Inattiva                                                                                                    | Rin |
|-------------------------------------------|----------------------------------------------------------------------------------------------------|-----|
|                                           | Proprietà - Isape su http://printserver.roma1.infn.it:631                                                                                                    |     |
| Impostazioni stampant                     | Generale Condivisione Porte Avanzate Gestione colori Sicurezza Impostazioni dispositivo                                                                                                    |     |
| Apri coda di stampa                       | Impostazioni del dispositivo Xerox AltaLink B8170 V4 PS                                                                                                    |     |
| Stampa pagina di p                        | Vassoio 1: <u>A4</u><br>Vassoio 2: <u>A4</u><br>Vassoio 3: <u>A4</u>                                                                                                    |     |
| Esegui lo strumento                       | Vassoio 4: <u>A4</u><br>Vass. 5 (bypass): <u>A4</u><br>Vassoio 6: A4<br>⊖ Opzioni installabili                                                                                                    |     |
| Proprietà stampante                       | Stampa protetta da PIN Windows: <u>Abilita</u><br>Vassoio per buste: <u>Non installato</u><br>Conferma e-mail LAN Fax: <u>Non installato</u><br>Modulo LAN Fax: Non installato                                  |     |
| Preferenze stampa<br>Orientamento, ordine | Perforatrice: <u>Non installato</u><br>Vassoi carta: <u>6 vassoi (alim. e vass. tandem alta capacità)</u><br>Memorizzazione lavori: <u>Installato</u><br>Stazione di finitura: Vass. ricez. a sfalsamento (OCT) |     |
| Proprietà hardware                        | Unità di piegatura a Z/C: <u>Non installato</u>                                                                                                    |     |
|                                           |                                                                                                    |     |